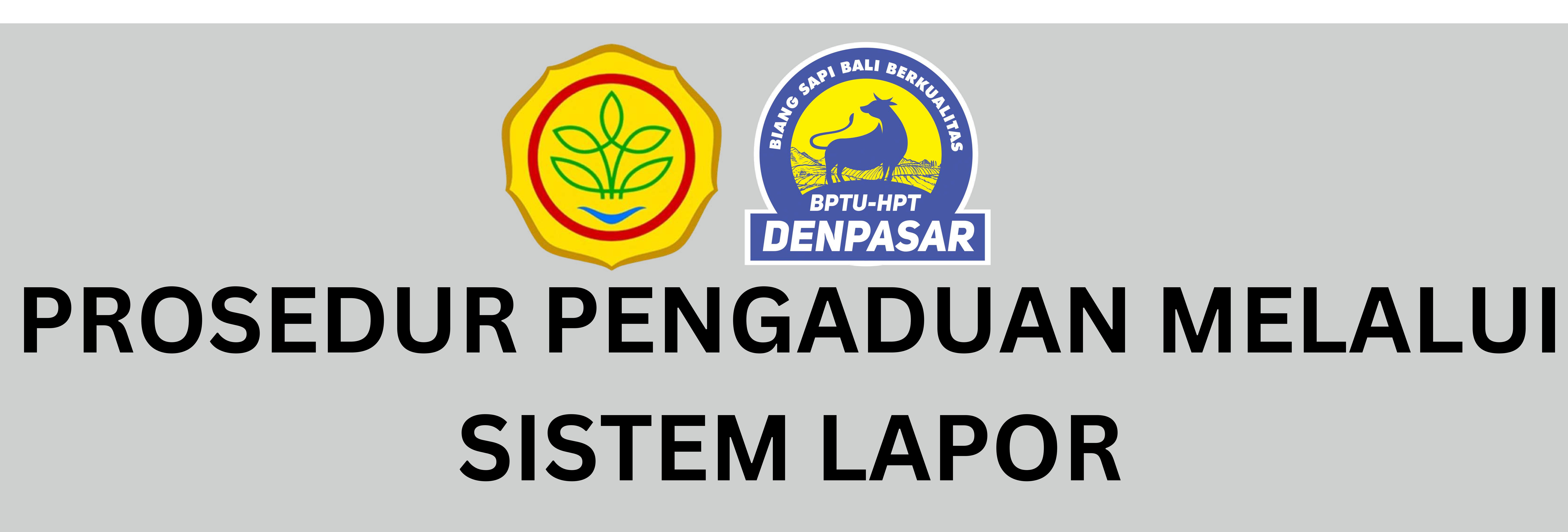

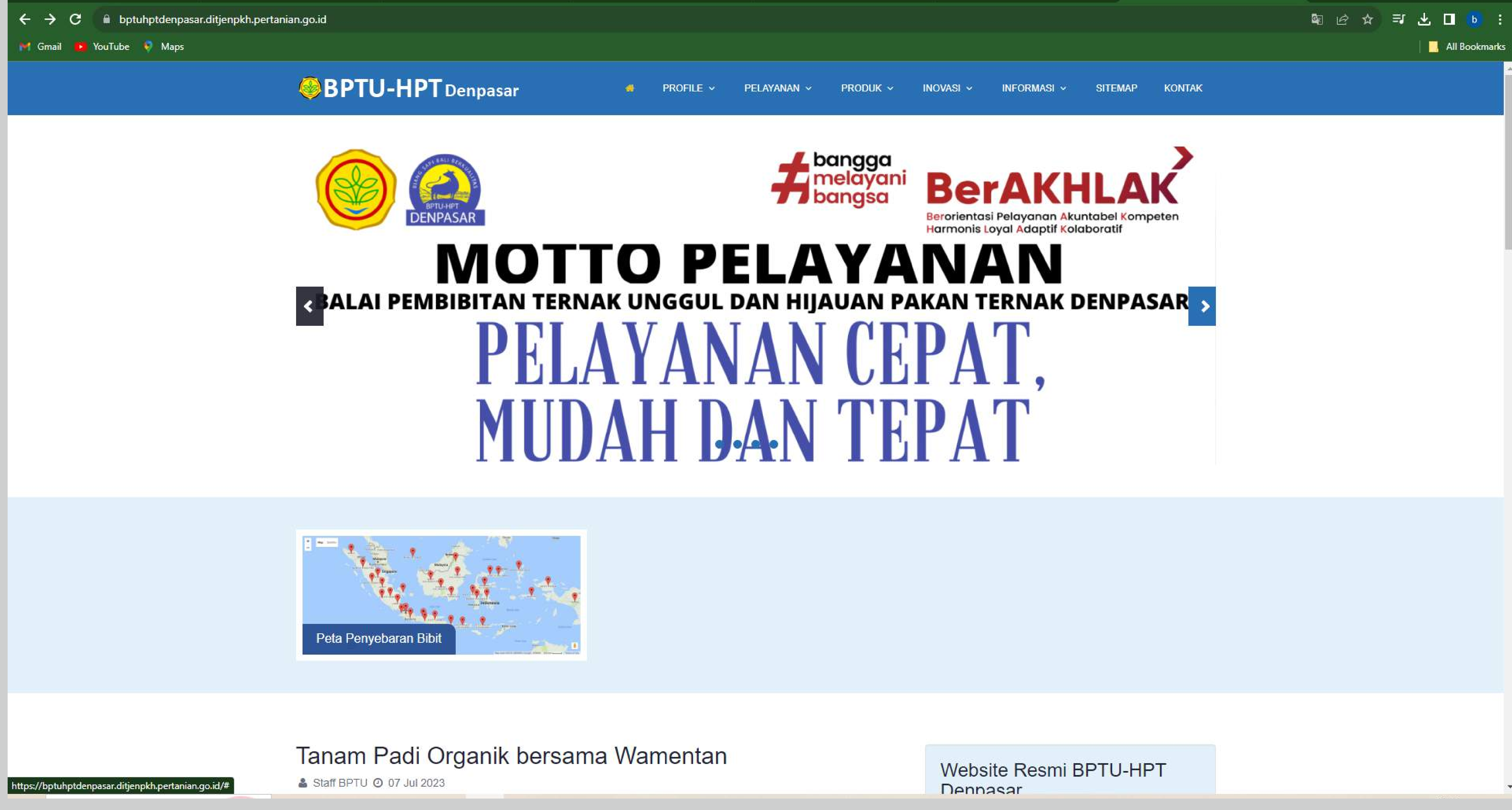

# 📃 🔣 All Bookmarks

# **1. Sistem Lapor dapat diakses melalui** https://bptuhptdenpasar.ditjenpkh.pertanian.go.id

# 2. Gulir kebawah hingga terdapat logo LAPOR disebelah kanan, logo tersebut bis di-klik dan akan menuju pada halaman website lapor.go.id

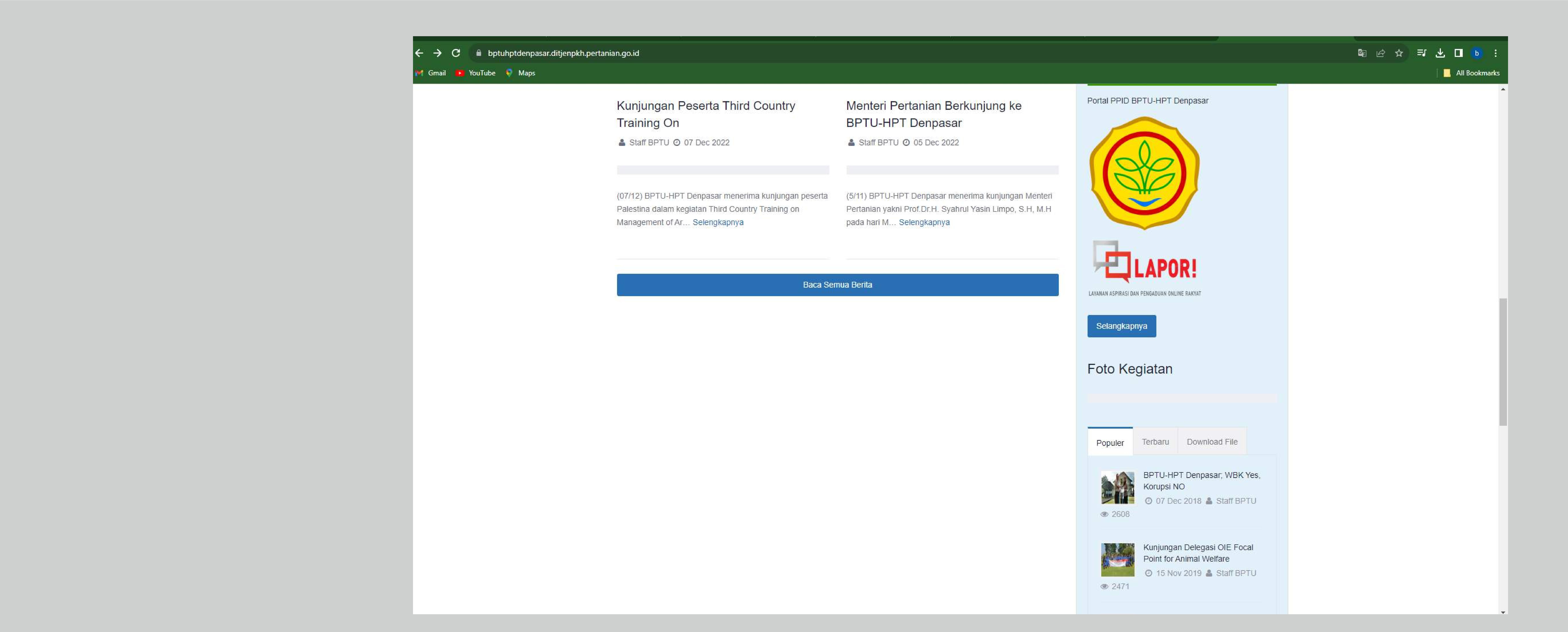

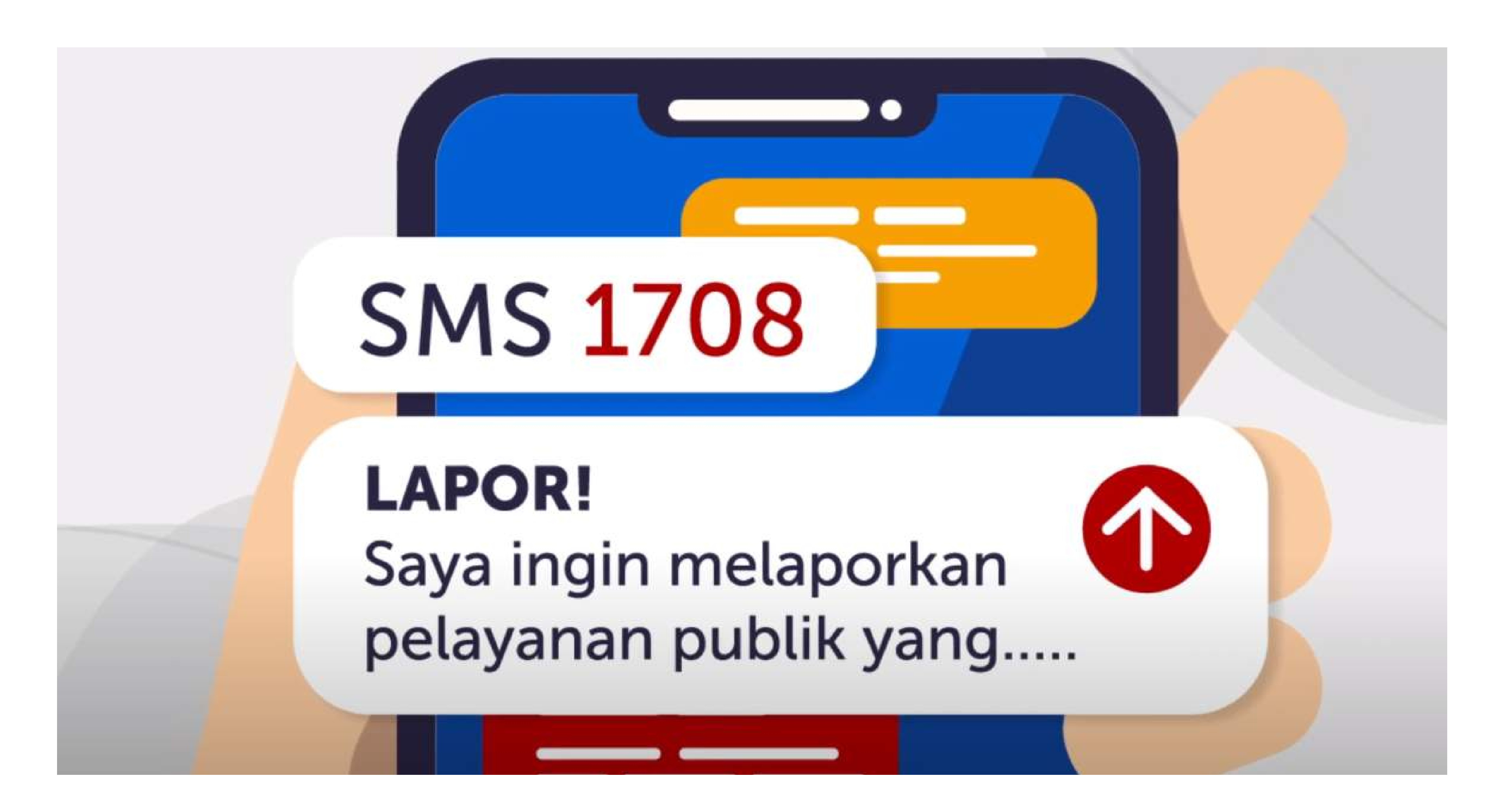

![](_page_3_Picture_1.jpeg)

# **SMS 1708**

3. selain melalui halaman web lapor juga dapat diakses melalui menginstal aplikasi SP4N Lapor melalui Play Store atau App Store. Lapor juga bisa diakses melalui

![](_page_4_Picture_0.jpeg)

4. Setelah diakses melalui website, silahkan klik Daftar pada pada bagian atas, lalu akan muncul tampilan seperti diatas maka langkah selanjutnya isi data diri dan email anda untuk memiliki akun dan bisa melapor pengaduan melalui aplikasi Lapor. Jangan lupa untuk memberi tanda centang untuk menyetujui Syarat dan Ketentuan Layanan

![](_page_4_Picture_2.jpeg)

![](_page_4_Picture_9.jpeg)

![](_page_5_Picture_0.jpeg)

# 5. Setelah memilik akun, bisa klik MASUK pada bagian atas dan masukkan *username* dan *password* yang sudah dibuat tadi

| Locatio lapor.go.id             |                        |                                                                   |
|---------------------------------|------------------------|-------------------------------------------------------------------|
|                                 | TENTANG LAPOR!         | STATISTIK                                                         |
| C lapor.go.id<br>YouTube 📢 Maps |                        |                                                                   |
|                                 | ELAPOR! TENTANG LAPOR! | STATISTIK                                                         |
|                                 |                        | MASUK                                                             |
|                                 | Laya<br>Sampaika       | Gunakan Akun Media So<br>f FACEBOOK<br>G GOOGLE                   |
|                                 |                        | Atau dengan Email A<br>Email, No. telp, atau username<br>Password |
|                                 | Ketik                  | MASUK                                                             |
|                                 | Ketik                  | Anda belum memiliki<br>DAFTAR SEKARA                              |
|                                 |                        |                                                                   |

![](_page_5_Picture_3.jpeg)

![](_page_6_Picture_0.jpeg)

| Pilih Klasifikasi Laporan                                                                                                  |                            |                    |      |
|----------------------------------------------------------------------------------------------------|----------------------------|--------------------|------|
| OPENGADUAN                                                                                                    | OASPIRASI                  | O PERMINTAAN INFOR | MASI |
| Perhatikan Cara                                                                                                    | Menyampaikan Pengaduan Yan | g Baik dan Benar   |      |
| Ketik Judul Laporan Anda *                                                                                                 |                            |                    |      |
| Ketik Isi Laporan Anda *                                                                                                   |                            |                    |      |
|                                                                                                    |                            |                    |      |
|                                                                                                    |                            |                    |      |
|                                                                                                    |                            |                    |      |
| Pilih Tanggal Kejadian *                                                                                                   |                            |                    |      |
| Pilih Tanggal Kejadian *<br>Ketik Lokasi Kejadian *                                                                        |                            |                    |      |
| Pilih Tanggal Kejadian *<br>Ketik Lokasi Kejadian *<br>Ketik Instansi Tujuan                                               |                            |                    | •    |
| Pilih Tanggal Kejadian *         Ketik Lokasi Kejadian *         Ketik Instansi Tujuan         Pilih Kategori Laporan Anda |                            |                    |      |

6. maka berikut tampilan ayng akan terlihat selanjutnya isi form tersebut sesuai instruksi yang ada, pada bagian kiri bawah dapat mengunggah bukti pendukung untuk melengkapi pengaduan yang ingin dilaporkan file yang dapat

Laporan yang diajukan juga bisa bersifat anonim (tanpa nama) atau bersifat rahasia.

![](_page_6_Picture_4.jpeg)

![](_page_7_Picture_0.jpeg)

7. maka berikut tampilan yang akan terlihat selanjutnya anda bisa memilihi klasifikasi laporan berikut tampilan dari klasifikasi laporan Pengaduan. Isi form tersebut sesuai instruksi yang ada, pada bagian kiri bawah dapat mengunggah bukti pendukung untuk melengkapi pengaduan yang ingin dilaporkan file yang dapat diunggah maksimal berukuran **2mb**. Laporan yang diajukan juga bisa bersifat anonim (tanpa nama) atau bersifat rahasia.

| por.go.id |                             |                             |                        | N 12 ☆ = |
|-----------|-----------------------------|-----------------------------|------------------------|----------|
| e 📢 Maps  |                             |                             |                        |          |
|           |                             |                             |                        |          |
|           | Sampaikan Laporan A         | nda                         |                        |          |
|           | Pilih Klasifikasi Laporan   |                             |                        |          |
|           | V PENGADUAN                 | OASPIRASI                   | O PERMINTAAN INFORMASI |          |
|           | Perhatikan Cara M           | lenyampaikan Pengaduan Yang | Baik dan Benar 🥐       |          |
|           | Ketik Judul Laporan Anda *  |                             |                        |          |
|           | Ketik Isi Laporan Anda *    |                             |                        |          |
|           |                             |                             |                        |          |
|           |                             |                             |                        |          |
|           | Pilih Tanggal Kejadian *    |                             |                        |          |
|           | Ketik Lokasi Kejadian *     |                             |                        |          |
|           | Ketik Instansi Tujuan       |                             | ा <b>रू</b> .          |          |
|           | Pilih Kategori Laporan Anda |                             |                        |          |
|           | 0 Upload Lampiran           | () A                        | nonim 🔿 Rahasia LAPOR! |          |
|           |                             |                             |                        |          |

![](_page_7_Picture_5.jpeg)

![](_page_8_Picture_0.jpeg)

8. Jika anda memilih klasifikasi laporan Aspirasi maka tampilannya akan tampilannya akan sebagi berikut. Isi form tersebut sesuai instruksi yang ada, pada bagian kiri bawah dapat mengunggah bukti pendukung untuk melengkapi pengaduan yang ingin dilaporkan, file yang dapat diunggah maksimal berukuran 2mb. Laporan yang diajukan juga bisa bersifat anonim (tanpa nama) atau bersifat rahasia.

| lapor.go.id |                                                                      | San 19 1 |
|-------------|----------------------------------------------------------------------|----------|
|             |                                                                      |          |
|             | Sampaikan Laporan Anda                                               |          |
|             | Pilih Klasifikasi Laporan     O PENGADUAN     O PERMINTAAN INFORMASI |          |
|             | Perhatikan Cara Menyampaikan Aspirasi Yang Baik dan Benar 🧧          |          |
|             | Ketik Judul Laporan Anda *                                           |          |
|             | Ketik Isi Laporan Anda *                                             |          |
|             |                                                                      |          |
|             | Ketik Asal Pelapor *                                                 |          |
|             | Ketik Instansi Tujuan 🔫                                              |          |
|             | Pilih Kategori Laporan Anda                                          |          |
|             | O Anonim O Rahasia                                                   |          |
|             |                                                                      |          |

![](_page_8_Picture_3.jpeg)

![](_page_9_Picture_0.jpeg)

9. Selain itu juga dapat dilakukan Permintaan Informasi pada Instansi terkait langkah yang dilakukan juga sama yaiut dengan Isi form tersebut sesuai instruksi yang ada, pada bagian kiri bawah dapat mengunggah bukti pendukung untuk melengkapi pengaduan yang ingin dilaporkan file yang dapat diunggah maksimal berukuran 2mb. Laporan yang diajukan juga bisa bersifat anonim (tanpa nama) atau bersifat rahasia.

| d<br>laps |                                       |                              |                        | © ☆ ⊐ ⊻ [<br> |
|-----------|---------------------------------------|------------------------------|------------------------|---------------|
|           |                                       |                              |                        |               |
|           | Sampaikan Laporan Ar                  | nda                          |                        |               |
|           | Pilih Klasifikasi Laporan             |                              |                        |               |
|           | OPENGADUAN                            | OASPIRASI                    | V PERMINTAAN INFORMASI |               |
|           | Perh <mark>at</mark> ikan Cara Menyan | npaikan Permintaan Informasi | Yang Baik dan Benar ?  |               |
|           | Ketik Judul Laporan Anda *            |                              |                        |               |
|           | Ketik Isi Laporan Anda *              |                              |                        |               |
|           |                                       |                              |                        |               |
|           |                                       |                              |                        |               |
|           | Ketik Asal Pelapor *                  |                              |                        |               |
|           | Ketik Instansi Tujuan                 |                              |                        |               |
|           | Pilih Kategori Laporan Anda           |                              |                        |               |
|           | 0 Upload Lampiran                     | () A                         | nonim 🔿 Rahasia LAPOR! |               |
|           |                                       |                              |                        |               |
|           |                                       |                              |                        |               |

![](_page_9_Picture_3.jpeg)

![](_page_10_Picture_0.jpeg)

# 10. Setelah sudah mengisi form yang tersedia, sebelum mencapai tahap akhir meng-klik LAPOR pengguna bisa memilih merahasiakan identitasnya agar tidak diketahui. jika sudah maka Bisa klik LAPOR dan laporan akan diproses

|                             |                              |                         | Se 12 1 |
|-----------------------------|------------------------------|-------------------------|---------|
|                             |                              |                         |         |
| Sampaikan Laporan A         | ۱nda                         |                         |         |
| Pilih Klasifikasi Laporan   | -2                           |                         |         |
| OPENGADUAN                  | OASPIRASI                    | V PERMINTAAN INFORMASI  |         |
| Perhatikan Cara Meny        | ampaikan Permintaan Informas | i Yang Baik dan Benar   |         |
| Ketik Judul Laporan Anda *  |                              |                         |         |
| Ketik Isi Laporan Anda *    |                              |                         |         |
|                             |                              |                         |         |
|                             |                              |                         |         |
| Ketik Asal Pelapor *        |                              | •                       |         |
| Ketik Instansi Tujuan       |                              |                         |         |
| Pilih Kategori Laporan Anda |                              |                         |         |
| 00 Upload Lampiran          | $\bigcirc$ $\downarrow$      | Anonim 🔿 Rahasia LAPOR! |         |
|                             |                              |                         |         |
|                             |                              |                         |         |

![](_page_10_Picture_3.jpeg)

11. Tampilan melalui aplikasi pada ponsel, tidak jauh berbeda dari tampilan website dan cara mengisi yang sama selain itu perhatikan juga cara menyampaikan laporan. Pastikan menggunakan Bahasa Indonesia yang baik dan benar untuk memudahkan untuk memproses laporan.

![](_page_11_Figure_1.jpeg)